# Configuración de CDP en SG350XG y SG550XG

## Objetivo

Cisco Discovery Protocol (CDP) es un protocolo que utilizan los dispositivos de Cisco para compartir información de dispositivos con otros dispositivos Cisco conectados. Esto incluye el tipo de dispositivo, la versión de firmware, la dirección IP, el número de serie y otra información de identificación. La configuración CDP se puede ajustar globalmente o en un puerto individual en los switches de las series SG350XG y SG550XG.

El objetivo de este documento es mostrarle cómo configurar la configuración CDP global e individual en los SG350XG y SG550XG.

#### **Dispositivos aplicables**

- SG350XG
- SG550XG

#### Versión del software

• v2.0.0.73

### Configuración CDP

#### **Propiedades globales**

Paso 1. Inicie sesión en la utilidad de configuración web y elija **Administration > Discovery - CDP > Properties**. Se abre la página *Propiedades*.

| Properties                    |                                                        |       |                                     |
|-------------------------------|--------------------------------------------------------|-------|-------------------------------------|
| CDP Status:                   | Enable                                                 |       |                                     |
| CDP Frames Handling:          | <ul> <li>Bridging</li> <li>Filtering</li> </ul>        |       |                                     |
|                               | Flooding                                               |       |                                     |
| CDP Voice VLAN Advertisemen   | t: 🔽 Enable                                            |       |                                     |
| CDP Mandatory TLVs Validation | : 📄 Enable                                             |       |                                     |
| CDP Version:                  | <ul><li>Version 1</li><li>Version 2</li></ul>          |       |                                     |
| CDP Hold Time:                | Ose Default                                            |       |                                     |
|                               | O User Defined                                         | 180   | sec (Range: 10 - 255, Default: 180) |
| CDP Transmission Rate:        | Use Default                                            |       |                                     |
|                               | O User Defined                                         | 60    | sec (Range: 5 - 254, Default: 60)   |
| Device ID Format:             | <ul> <li>MAC Address</li> <li>Serial Number</li> </ul> | r     |                                     |
|                               | <ul> <li>Hostname</li> </ul>                           |       |                                     |
| Source Interface:             | Ose Default                                            |       |                                     |
|                               | User Defined                                           |       |                                     |
| Interface:                    | Unit 1  Port                                           | XG1 🔻 |                                     |
| Syslog Voice VLAN Mismatch:   | Enable                                                 |       |                                     |
| Syslog Native VLAN Mismatch:  | Enable                                                 |       |                                     |
| Syslog Duplex Mismatch:       | Enable                                                 |       |                                     |
| Apply Cancel                  |                                                        |       |                                     |

Paso 2. En el campo *Estado CDP*, marque la **casilla Enable** para activar CDP en el switch. Si utiliza el modo de visualización Básico, vaya directamente al <u>Paso 14</u>. Si habilitó CDP, vaya directamente al <u>Paso 4</u>.

| CDP Status:          | 🔽 Enable                                                          |
|----------------------|-------------------------------------------------------------------|
| CDP Frames Handling: | <ul> <li>Bridging</li> <li>Filtering</li> <li>Flooding</li> </ul> |

**Nota:** El modo de visualización se puede cambiar mediante la lista desplegable de la esquina superior derecha de la utilidad web.

Paso 3. En el campo *Manejo de Tramas CDP*, seleccione un botón de opción correspondiente a la acción que desea que realice el switch cuando reciba un paquete CDP. Este campo sólo está disponible si CDP no está habilitado en el switch. Después de seleccionar una opción, vaya directamente al <u>Paso 11</u>.

| CDP Status:          | Enable                                                            |
|----------------------|-------------------------------------------------------------------|
| CDP Frames Handling: | <ul> <li>Bridging</li> <li>Filtering</li> <li>Flooding</li> </ul> |

Las opciones son:

- Bridging Reenvía el paquete basado en la VLAN.
- Filtrado: elimine el paquete.
- Inundación: reenvía todos los paquetes CDP a todos los puertos, excluyendo el puerto del que se originó.

Paso 4. En el campo *CDP Voice VLAN Advertisement*, marque la casilla **Enable** para que el switch anuncie la VLAN de voz sobre CDP en todos los puertos que tienen CDP habilitado y son miembros de la VLAN de voz.

| CDP Voice VLAN Advertisement:  | ✓                                                                                                    | Enable                                   |                                     |
|--------------------------------|----------------------------------------------------------------------------------------------------|------------------------------------------|-------------------------------------|
| CDP Mandatory TLVs Validation: |                                                                                                    | Enable                                   |                                     |
| CDP Version:                   | 0<br>0                                                                                                    | Version 1<br>Version 2                   |                                     |
| CDP Hold Time:                 | <ul> <li></li> <li></li> <li><th>Use Default User Defined 180</th><th>sec (Range: 10 - 255, Default: 180)</th></li></ul> | Use Default User Defined 180             | sec (Range: 10 - 255, Default: 180) |
| CDP Transmission Rate:         | 0                                                                                                    | Use Default User Defined 60              | sec (Range: 5 - 254, Default: 60)   |
| Device ID Format:              | <ul> <li></li> <li></li> <li><th>MAC Address<br/>Serial Number<br/>Hostname</th><th></th></li></ul>                      | MAC Address<br>Serial Number<br>Hostname |                                     |

Paso 5. En el campo *Validación obligatoria de TLVs CDP*, marque la **casilla Enable** para descartar los paquetes CDP entrantes que no contienen el TLV obligatorio (tipo-longitud-valor).

| CDP Voice VLAN Advertisement:  | Enable                                                        |                       |                                     |
|--------------------------------|---------------------------------------------------------------|-----------------------|-------------------------------------|
| CDP Mandatory TLVs Validation: | Enable                                                        | )                     |                                     |
| CDP Version:                   | <ul><li>Version</li><li>Version</li></ul>                     | 1<br>2                |                                     |
| CDP Hold Time:                 | Use Def                                                       | fault                 |                                     |
|                                | User De                                                       | efined 180            | sec (Range: 10 - 255, Default: 180) |
| CDP Transmission Rate:         | Use Def                                                       | fault                 |                                     |
|                                | O User De                                                     | efined 60             | sec (Range: 5 - 254, Default: 60)   |
| Device ID Format:              | <ul> <li>MAC Ad</li> <li>Serial N</li> <li>Hostnar</li> </ul> | ldress<br>umber<br>ne |                                     |

Paso 6. En el campo *CDP Version*, seleccione un botón de opción para elegir qué versión de CDP usar (**Versión 1** o **Versión 2**).

| CDP Voice VLAN Advertisement:  | Enable                                                                   |                                     |
|--------------------------------|--------------------------------------------------------------------------|-------------------------------------|
| CDP Mandatory TLVs Validation: | Enable                                                                   |                                     |
| CDP Version:                   | Version 1<br>Version 2                                                   |                                     |
| CDP Hold Time:                 | Use Default                                                              |                                     |
|                                | User Defined 180                                                         | sec (Range: 10 - 255, Default: 180) |
| CDP Transmission Rate:         | Use Default                                                              |                                     |
|                                | O User Defined 60                                                        | sec (Range: 5 - 254, Default: 60)   |
| Device ID Format:              | <ul> <li>MAC Address</li> <li>Serial Number</li> <li>Hostname</li> </ul> |                                     |

Paso 7. En el campo *Tiempo de Espera CDP*, seleccione un botón de radio para determinar la cantidad de tiempo que los paquetes CDP permanecen antes de ser descartados. Seleccione **Usar valor predeterminado** para utilizar la cantidad de tiempo predeterminada (180 segundos) o **Definido por el usuario** para especificar una cantidad de tiempo personalizada entre 10 y 255 segundos.

| CDP Voice VLAN Advertisement:  | ✓ Enable                                                                 |                                     |
|--------------------------------|--------------------------------------------------------------------------|-------------------------------------|
| CDP Mandatory TLVs Validation: | C Enable                                                                 |                                     |
| CDP Version:                   | <ul><li>Version 1</li><li>Version 2</li></ul>                            |                                     |
| CDP Hold Time:                 | <ul> <li>Use Default</li> <li>User Defined 180</li> </ul>                | sec (Range: 10 - 255, Default: 180) |
| CDP Transmission Rate:         | Use Default     User Defined     60                                      | sec (Range: 5 - 254, Default: 60)   |
| Device ID Format:              | <ul> <li>MAC Address</li> <li>Serial Number</li> <li>Hostname</li> </ul> |                                     |

Paso 8. En el campo *Velocidad de transmisión CDP*, seleccione un botón de radio para determinar la velocidad de transmisión de los paquetes CDP en segundos. Seleccione **Use Default** para utilizar la cantidad de tiempo predeterminada (60 segundos) o **User Defined** para especificar una cantidad de tiempo personalizada entre 5 y 254 segundos.

| CDP Voice VLAN Advertisement:  | Enable                                                                   |                                     |
|--------------------------------|--------------------------------------------------------------------------|-------------------------------------|
| CDP Mandatory TLVs Validation: | Enable                                                                   |                                     |
| CDP Version:                   | <ul><li>Version 1</li><li>Version 2</li></ul>                            |                                     |
| CDP Hold Time:                 | <ul> <li>Use Default</li> <li>User Defined 180</li> </ul>                | sec (Range: 10 - 255, Default: 180) |
| CDP Transmission Rate:         | <ul> <li>Use Default</li> <li>User Defined</li> <li>60</li> </ul>        | sec (Range: 5 - 254, Default: 60)   |
| Device ID Format:              | <ul> <li>MAC Address</li> <li>Serial Number</li> <li>Hostname</li> </ul> |                                     |

Paso 9. En el campo *Device ID Format*, seleccione un botón de opción para determinar cuál será el formato del ID del dispositivo. Seleccione **MAC Address** para utilizar la dirección MAC del switch como ID de dispositivo, **Serial Number** para utilizar el número de serie o

Hostname para utilizar el nombre de host.

| CDP Voice VLAN Advertisement:  | Z Enable                                      |                                     |
|--------------------------------|-----------------------------------------------|-------------------------------------|
| CDP Mandatory TLVs Validation: | Enable                                        |                                     |
| CDP Version:                   | <ul><li>Version 1</li><li>Version 2</li></ul> |                                     |
| CDP Hold Time:                 | Use Default                                   |                                     |
| (                              | User Defined 180                              | sec (Range: 10 - 255, Default: 180) |
| CDP Transmission Rate:         | Use Default                                   |                                     |
| (                              | User Defined 60                               | sec (Range: 5 - 254, Default: 60)   |
| Device ID Format:              | MAC Address                                   |                                     |
| (                              | Serial Number                                 |                                     |
|                                | ) Hostname                                    |                                     |

Paso 10. En el campo *Interfaz de Origen*, seleccione un botón de radio para determinar qué dirección IP se pondrá en el campo TLV de los paquetes CDP salientes. Seleccione **Use Default** para utilizar la dirección IP de la interfaz saliente, o **User Defined** para elegir una interfaz (se utilizará la dirección IP de la interfaz seleccionada) de las listas desplegables en el campo *Interface*.

| Source Interface: | <ul> <li>Use Default</li> <li>User Defined</li> </ul> |
|-------------------|-------------------------------------------------------|
| Interface:        | Unit 1 🔻 Port XG1 💌                                   |

Paso 11. En el campo *Discordancia de VLAN de Voz de Syslog*, marque la casilla **Enable** para enviar un mensaje de syslog cuando se detecte una discordancia de VLAN de voz. Una discordancia de VLAN es cuando la información de VLAN en una trama entrante no coincide con las capacidades anunciadas del dispositivo local.

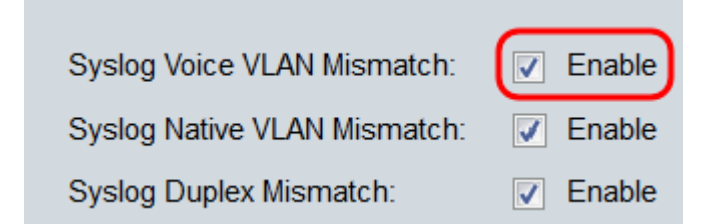

Paso 12. En el campo *Discordancia de VLAN Nativa de Syslog*, marque la casilla de verificación **Enable** para enviar un mensaje de syslog cuando se detecte una discordancia VLAN nativa.

| Syslog Voice VLAN Mismatch:  | Enable |
|------------------------------|--------|
| Syslog Native VLAN Mismatch: | Enable |
| Syslog Duplex Mismatch:      | Enable |

Paso 13. En el campo *Discordancia dúplex de Syslog*, marque la casilla **Enable** para enviar un mensaje syslog cuando se detecte una discordancia dúplex.

| Syslog Voice VLAN Mismatch:  | Enable |
|------------------------------|--------|
| Syslog Native VLAN Mismatch: | Enable |
| Syslog Duplex Mismatch:      | Enable |

Paso 14. Haga clic en Apply (Aplicar).

| Properties                                                                             |                                                                                                   |                                     |
|----------------------------------------------------------------------------------------|---------------------------------------------------------------------------------------------------|-------------------------------------|
| CDP Status:<br>CDP Frames Handling:                                                    | <ul> <li>Enable</li> <li>Bridging</li> <li>Filtering</li> <li>Flooding</li> </ul>                 |                                     |
| CDP Voice VLAN Advertisement:<br>CDP Mandatory TLVs Validation:<br>CDP Version:        | <ul> <li>Enable</li> <li>Enable</li> <li>Version 1</li> <li>Version 2</li> </ul>                  |                                     |
| CDP Hold Time:                                                                         | <ul> <li>Use Default</li> <li>User Defined</li> <li>Use Default</li> </ul>                        | sec (Range: 10 - 255, Default: 180) |
| Device ID Format:                                                                      | <ul> <li>User Defined 60</li> <li>MAC Address</li> <li>Serial Number</li> <li>Hostname</li> </ul> | sec (Range: 5 - 254, Default: 60)   |
| Source Interface:                                                                      | <ul> <li>Use Default</li> <li>User Defined</li> <li>Unit 1 Port XG1 </li> </ul>                   |                                     |
| Syslog Voice VLAN Mismatch:<br>Syslog Native VLAN Mismatch:<br>Syslog Duplex Mismatch: | <ul> <li>Enable</li> <li>Enable</li> <li>Enable</li> </ul>                                        |                                     |
| Apply Cancel                                                                           |                                                                                                   |                                     |

#### Propiedades de la interfaz

Paso 1. Inicie sesión en la utilidad de configuración web y elija **Administration > Discovery - CDP > Interface Settings**. Se abrirá la página *Configuración de interfaz*.

| Inte       | nterface Settings                                  |             |            |               |                  |           |                                  |
|------------|----------------------------------------------------|-------------|------------|---------------|------------------|-----------|----------------------------------|
| CDF        | P Interface                                        | Settings Ta | able       |               |                  |           |                                  |
| Filte      | Filter: Interface Type equals to Port of Unit 1 Go |             |            |               |                  |           |                                  |
|            | Entry No.                                          | Interface   | CDP Status | Reporting Cor | flicts with CDP  | Neighbors | No. of Neighbors                 |
|            |                                                    |             |            | Voice VLAN    | Native VLAN      | Duplex    |                                  |
| $\bigcirc$ | 1                                                  | XG1         | Enabled    | Enabled       | Enabled          | Enabled   | 0                                |
| $\bigcirc$ | 2                                                  | XG2         | Enabled    | Enabled       | Enabled          | Enabled   | 0                                |
| $\bigcirc$ | 3                                                  | XG3         | Enabled    | Enabled       | Enabled          | Enabled   | 0                                |
| $\bigcirc$ | 4                                                  | XG4         | Enabled    | Enabled       | Enabled          | Enabled   | 0                                |
| $\bigcirc$ | 5                                                  | XG5         | Enabled    | Enabled       | Enabled          | Enabled   | 0                                |
| $\bigcirc$ | 6                                                  | XG6         | Enabled    | Enabled       | Enabled          | Enabled   | 0                                |
| $\bigcirc$ | 7                                                  | XG7         | Enabled    | Enabled       | Enabled          | Enabled   | 0                                |
| $\bigcirc$ | 8                                                  | XG8         | Enabled    | Enabled       | Enabled          | Enabled   | 0                                |
| $\bigcirc$ | 9                                                  | XG9         | Enabled    | Enabled       | Enabled          | Enabled   | 0                                |
| $\bigcirc$ | 10                                                 | XG10        | Enabled    | Enabled       | Enabled          | Enabled   | 0                                |
|            | Copy Set                                           | tings       | Edit       | CDP Lo        | ocal Information | Details   | CDP Neighbor Information Details |

**Nota:** Esta página sólo está disponible en modo de visualización avanzada. El modo de visualización se puede cambiar con la lista desplegable de la esquina superior derecha de la utilidad web.

Paso 2. En la *Tabla de Configuración de la Interfaz CDP*, seleccione el botón de opción de la interfaz que desea configurar y haga clic en el botón **Editar...** Se abre la ventana *Edit CDP Interface Settings*.

| Inte       | Interface Settings                                                                |             |                |               |                  |           |                  |  |
|------------|-----------------------------------------------------------------------------------|-------------|----------------|---------------|------------------|-----------|------------------|--|
| CDF        | P Interface                                                                       | Settings Ta | ble            |               |                  |           |                  |  |
| Filte      | r: Interface                                                                      | Type equal  | s to Port of U | nit 1 💌 🛛 Go  | ]                |           |                  |  |
|            | Entry No.                                                                         | Interface   | CDP Status     | Reporting Cor | nflicts with CDP | Neighbors | No. of Neighbors |  |
|            |                                                                                   |             |                | Voice VLAN    | Native VLAN      | Duplex    |                  |  |
| $\odot$    |                                                                                   | XG1         | Enabled        | Enabled       | Enabled          | Enabled   |                  |  |
| 0          | 2                                                                                 | XG2         | Enabled        | Enabled       | Enabled          | Enabled   | 0                |  |
| $\odot$    | 3                                                                                 | XG3         | Enabled        | Enabled       | Enabled          | Enabled   | 0                |  |
| $\bigcirc$ | 4                                                                                 | XG4         | Enabled        | Enabled       | Enabled          | Enabled   | 0                |  |
| $\odot$    | 5                                                                                 | XG5         | Enabled        | Enabled       | Enabled          | Enabled   | 0                |  |
| $\bigcirc$ | 6                                                                                 | XG6         | Enabled        | Enabled       | Enabled          | Enabled   | 0                |  |
| $\bigcirc$ | 7                                                                                 | XG7         | Enabled        | Enabled       | Enabled          | Enabled   | 0                |  |
| $\odot$    | 8                                                                                 | XG8         | Enabled        | Enabled       | Enabled          | Enabled   | 0                |  |
| $\bigcirc$ | 9                                                                                 | XG9         | Enabled        | Enabled       | Enabled          | Enabled   | 0                |  |
| 0          | 10                                                                                | XG10        | Enabled        | Enabled       | Enabled          | Enabled   | 0                |  |
|            | Copy Settings Edit CDP Local Information Details CDP Neighbor Information Details |             |                |               |                  |           |                  |  |

**Nota:** Si el switch forma parte de una pila, puede mostrar las interfaces de otras unidades en la pila mediante la lista desplegable de la parte superior de la tabla.

Paso 3. El campo *Interface* muestra el puerto seleccionado en la *Tabla de Configuraciones de la Interfaz CDP*. Puede utilizar las listas desplegables *Unit* y *Port* para seleccionar otra unidad y otro puerto para configurar, respectivamente.

| Interface:                     | nit 1 🔻 Port XG1 💌 |
|--------------------------------|--------------------|
| CDP Status:                    | Enable             |
| Syslog Voice VLAN Mismatch: 📝  | Enable             |
| Syslog Native VLAN Mismatch: 📝 | Enable             |
| Syslog Duplex Mismatch:        | Enable             |
| Apply Close                    |                    |

Paso 4. En el campo *Estado CDP*, marque la **casilla Enable** para habilitar CDP en el puerto especificado.

| Interface: Unit 1  Port XG1           |
|---------------------------------------|
| CDP Status: Enable                    |
| Syslog Voice VLAN Mismatch: 📝 Enable  |
| Syslog Native VLAN Mismatch: 📝 Enable |
| Syslog Duplex Mismatch: 🔽 Enable      |
| Apply Close                           |

Paso 5. En el campo *Discordancia de VLAN de Voz de Syslog*, marque la casilla de verificación **Enable** para enviar un mensaje de syslog cuando se detecte una discordancia de VLAN de voz en el puerto especificado. Una discordancia de VLAN es cuando la información de VLAN en una trama entrante no coincide con las capacidades anunciadas del dispositivo local.

| Interface: Unit 1  Port XG1           |
|---------------------------------------|
| CDP Status: 📝 Enable                  |
| Syslog Voice VLAN Mismatch: 📝 Enable  |
| Syslog Native VLAN Mismatch: 📝 Enable |
| Syslog Duplex Mismatch: 🛛 Enable      |
| Apply Close                           |

Paso 6. En el campo *Discordancia de VLAN Nativa de Syslog*, marque la casilla de verificación **Enable** para enviar un mensaje de syslog cuando se detecta una discordancia VLAN nativa en el puerto especificado.

| Interface:                   | Unit 1 💌 Port XG1 💌 |
|------------------------------|---------------------|
| CDP Status:                  | Enable              |
| Syslog Voice VLAN Mismatch:  | Enable              |
| Syslog Native VLAN Mismatch: | Enable              |
| Syslog Duplex Mismatch:      | Enable              |
| Apply Close                  |                     |

Paso 7. En el campo *Discordancia dúplex de Syslog*, marque la casilla **Enable** para enviar un mensaje syslog cuando se detecte una discordancia dúplex en el puerto especificado.

| Interface:                   | Unit 1 💌 Port XG1 💌 |
|------------------------------|---------------------|
| CDP Status:                  | Enable              |
| Syslog Voice VLAN Mismatch:  | Enable              |
| Syslog Native VLAN Mismatch: | Enable              |
| Syslog Duplex Mismatch:      | Enable              |
| Apply Close                  |                     |

Paso 8. Haga clic en Apply (Aplicar). Los cambios se aplicarán al puerto especificado. Puede utilizar el campo *Interface* para configurar otro puerto sin volver a la página *Interface Settings*.

| Interface:                   | Unit 1 💌 Port XG1 💌 |
|------------------------------|---------------------|
| CDP Status:                  | Enable              |
| Syslog Voice VLAN Mismatch:  | Enable              |
| Syslog Native VLAN Mismatch: | ✓ Enable            |
| Syslog Duplex Mismatch:      | Enable              |
|                              |                     |
| Apply Close                  |                     |

Paso 9. Para copiar rápidamente los parámetros de un puerto a otro puerto o puertos, seleccione su botón de opción y haga clic en el botón **Copy Settings...** Se abre la ventana *Copy Settings*.

| Inte       | nterface Settings                                                                 |             |            |               |                  |           |                  |  |
|------------|-----------------------------------------------------------------------------------|-------------|------------|---------------|------------------|-----------|------------------|--|
| CD         | P Interface                                                                       | Settings Ta | able       |               |                  |           |                  |  |
| Filte      | Filter: Interface Type equals to Port of Unit 1 💌 Go                              |             |            |               |                  |           |                  |  |
|            | Entry No.                                                                         | Interface   | CDP Status | Reporting Cor | nflicts with CDP | Neighbors | No. of Neighbors |  |
|            |                                                                                   |             |            | Voice VLAN    | Native VLAN      | Duplex    |                  |  |
| ۲          |                                                                                   | XG1         | Enabled    | Enabled       | Enabled          | Enabled   |                  |  |
| $\odot$    | 2                                                                                 | XG2         | Enabled    | Enabled       | Enabled          | Enabled   | 0                |  |
| $\odot$    | 3                                                                                 | XG3         | Enabled    | Enabled       | Enabled          | Enabled   | 0                |  |
| $\odot$    | 4                                                                                 | XG4         | Enabled    | Enabled       | Enabled          | Enabled   | 0                |  |
| $\odot$    | 5                                                                                 | XG5         | Enabled    | Enabled       | Enabled          | Enabled   | 0                |  |
| $\odot$    | 6                                                                                 | XG6         | Enabled    | Enabled       | Enabled          | Enabled   | 0                |  |
| $\bigcirc$ | 7                                                                                 | XG7         | Enabled    | Enabled       | Enabled          | Enabled   | 0                |  |
| $\odot$    | 8                                                                                 | XG8         | Enabled    | Enabled       | Enabled          | Enabled   | 0                |  |
| $\odot$    | 9                                                                                 | XG9         | Enabled    | Enabled       | Enabled          | Enabled   | 0                |  |
| $\bigcirc$ | 10                                                                                | XG10        | Enabled    | Enabled       | Enabled          | Enabled   | 0                |  |
| C          | Copy Settings Edit CDP Local Information Details CDP Neighbor Information Details |             |            |               |                  |           |                  |  |

Paso 10. En el campo de texto, introduzca el puerto o puertos (separados por comas) en los que desea copiar los parámetros del puerto especificado. También puede introducir un intervalo de puertos.

| Copy configuration from entry 1 (XG1) |                                     |  |  |  |
|---------------------------------------|-------------------------------------|--|--|--|
| to: 2, 3, 5-10                        | (Example: 1,3,5-10 or: XG1,XG3-XG5) |  |  |  |
| Apply Close                           |                                     |  |  |  |

Paso 11. Haga clic en Apply (Aplicar). Se copian los parámetros.

| Copy configuration from entry 1 (XG1) |                                     |  |  |
|---------------------------------------|-------------------------------------|--|--|
| to: 2, 3, 5-10                        | (Example: 1,3,5-10 or: XG1,XG3-XG5) |  |  |
| Apply Close                           |                                     |  |  |